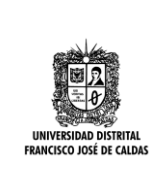

#### INSTRUCTIVO CATALOGADOR METADATOS Y PUBLICACIÓN DE DOCUMENTOS

#### 1. OBJETIVO

Revisar y completar los metadatos de los documentos finales almacenados en el RIUD a fin de realizar análisis de información bibliográfica para la recuperación de la información por parte del usuario final.

#### 2. ALCANCE

Inicia con Ingresar al Repositorio Institucional RIUD y finaliza con Publicar el documento final del Autor.

#### 3. BASE LEGAL

La entrega de trabajos de grado a la biblioteca y su inclusión en el repositorio institucional está reglamentada por los siguientes documentos:

Acuerdo 004/2012, Por medio del cual se expide el estatuto de propiedad intelectual.

**Acuerdo 023/2012**, Por el cual se reglamenta la política editorial de la Universidad Distrital Francisco José de Caldas.

**Acuerdo 026/2012,** Por la cual se establecen los procedimientos para la publicación de las tesis de Postgrado de los estudiantes de la Universidad Distrital Francisco José de Caldas.

**Acuerdo 030/**2013, Por medio del cual se crea el Repositorio Institucional de la Universidad Distrital Francisco José de Caldas.

**Acuerdo 07/2014**, Por el cual se establece un programa académico transitorio como opción de grado para los estudiantes de pregrado que terminaron asignaturas del plan de estudios y aún no han obtenido su titulación en un programa académico de pregrado de la Universidad Distrital Francisco José de Caldas.

**Acuerdo 031/2014**, Por el cual se reglamenta el Trabajo de Grado para los estudiantes de pregrado de la Universidad Distrital Francisco José de Caldas.

**Acuerdo 038/2015,** Por el cual se modifica el Acuerdo 031 de 2014, que reglamenta el trabajo de grado para los estudiantes de pregrado de la Universidad Distrital Francisco José de Caldas y se dictan otras directrices.

**Resolución/176 de 2014**, Por medio de la cual se reglamenta el aval institucional de los grupos de investigación de la Universidad Distrital. **Ley 23/1982**, Sobre Derechos de Autor en Colombia.

|                                                   | INSTRUCTIVO CATALOGADOR METADATOS<br>Y PUBLICACIÓN DE DOCUMENTOS | Código: GIB-PR-019-IN-008          |                               |
|---------------------------------------------------|------------------------------------------------------------------|------------------------------------|-------------------------------|
|                                                   | Proceso: Apoyo a lo Misional                                     | Versión: 01                        | SIGUD                         |
| UNIVERSIDAD DISTRITAL<br>FRANCISCO JOSÉ DE CALDAS | Macroproceso: Gestión de la Información<br>Bibliográfica         | Fecha de Aprobación:<br>02/02/2016 | alitarna integrado de Geolón. |

Ley 44/1993, Por la cual se modifica y adiciona la ley 23 de 1982 y se modifica la ley 29 de 1944.

**Decreto 1474/2002**, Por la cual se promulga el "tratado de la OMPI, Organización Mundial de la Propiedad Intelectual, sobre Derechos de Autor (WCT)", adoptado en Ginebra, el veinte (20) de diciembre de mil novecientos noventa y seis (1996).

#### 4. DEFINICIONES

**Repositorio:** Un lugar para almacenar, generalmente por seguridad o preservación. Un repositorio digital institucional es creado mantenido y autorizado por una institución o un grupo de instituciones, que recoge los contenidos digitales generados por la actividad de los miembros de esa institución, en este caso trabajos de grado, tesis, disertaciones, investigaciones etc.

**Comunidades:** El contenido del Repositorio Institucional está organizado en comunidades que pueden corresponder a entidades administrativas o como en el caso de Repositorio Institucional RIUD a un tipo general de documentos por ejemplo una comunidad es trabajos de grado

**Subcomunidades:** Dentro de una comunidad puede existir un número ilimitado de Subcomunidades y colecciones en el caso del Repositorio Institucional RIUD las Subcomunidades son las cinco (5) Facultades de la Universidad Distrital Francisco José de Caldas esta organización contribuye a la flexibilidad para acomodar las distintas necesidades de las comunidades al permitirles: que políticas se desean aplicar como por ejemplo: quienes contribuyen con contenido, si habrá proceso de revisión o quien podrá acceder

**Colección:** Las colecciones pueden estar organizadas de acuerdo a un tema, un tipo de información, o cualquier otro método de organización que la comunidad considere útil para organizar sus artículos digitales, para el caso del Repositorio Institucional RIUD Una colección es el proyecto curricular, por ejemplo: Arte Danzario.

**Revisor:** Persona encargada de validar los contenidos cargados en el repositorio para su posterior publicación, en el caso del Repositorio Institucional RIUD un revisor es el director de trabajo de grado que avala que los documentos cargados sean los correctos (versiones finales, no borradores)

**Autores**: Son las personas creadoras de una obra artística, literaria o científica en el caso del Repositorio Institucional RIUD son los estudiantes que cargan sus trabajos de grado en el repositorio o los investigadores que cargan sus artículos en el repositorio

**Catalogadores**: Es personal especializado en la descripción de documentos que se encarga de asignarle un lenguaje controlado para crear puntos de entrada en la posterior recuperación de los documentos.

|                                                   | INSTRUCTIVO CATALOGADOR METADATOS<br>Y PUBLICACIÓN DE DOCUMENTOS | Código: GIB-PR-019-IN-008          |                             |
|---------------------------------------------------|------------------------------------------------------------------|------------------------------------|-----------------------------|
|                                                   | Proceso: Apoyo a lo Misional                                     | Versión: 01                        | SIGUD                       |
| UNIVERSIDAD DISTRITAL<br>FRANCISCO JOSÉ DE CALDAS | Macroproceso: Gestión de la Información<br>Bibliográfica         | Fecha de Aprobación:<br>02/02/2016 | Baterna Imagrado de Gestón. |

**Identificador Handle:** Sistema que permite la asignación de identificadores persistentes a los recursos de información u objetos digitales existentes en Internet (Artículos, imágenes, trabajos de investigación, etc.)

**LEMB:** Lenguaje normalizado que cubre todas las áreas del conocimiento conformado con principios universalmente aceptados que permiten un control de vocabulario para analizar y recuperar información.

**Autoarchivo:** Procedimiento mediante el cual el autor de la obra carga el documento en el repositorio registrando alguna información básica del mismo (metadatos) y aceptando las licencias de publicación requeridas.

**Fase de Carga:** La práctica más instaurada actualmente consiste en el autoarchivo de producción por el propio autor (Alumnos-Docentes-Investigadores), todos los documentos sin excepción deben estar en un formato PDF/A para conservación a largo plazo

**Identificador Handle:** Sistema que permite la asignación de identificadores persistentes a los recursos de información u objetos digitales existentes en Internet (Artículos, imágenes, trabajos de investigación, etc.)

**URI:** Identificador de recursos uniforme del inglés *Uniform Resource Identifier* 

#### Datos del Repositorio Institucional RIUD

Nombre Completo: Repositorio Institucional de la Universidad Distrital Francisco José de Caldas Abreviatura: RIUD URL: http://repository.udistrital.edu.co Handle: http://hdl.handle.net/11349 Email administrador: repositorio@udistrital.edu.co

#### 5. DOCUMENTOS Y REGISTROS

- GIB-PR-19 Procedimiento registro y entrega de trabajos de grado en el Repositorio Institucional RIUD- Biblioteca
- GIB-PR-19-IN-07 Instructivo Autor "Autoarchivo" RIUD

#### 6. POLITICAS DE OPERACIÓN

• Los documentos finales deben estar en PDF/A.

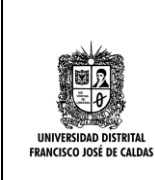

| INSTRUCTIVO CATALOGADOR METADATOS<br>Y PUBLICACIÓN DE DOCUMENTOS | Código: GIB-PR-019-IN-008          |                              |
|------------------------------------------------------------------|------------------------------------|------------------------------|
| Proceso: Apoyo a lo Misional                                     | Versión: 01                        | SIGUD                        |
| Macroproceso: Gestión de la Información<br>Bibliográfica         | Fecha de Aprobación:<br>02/02/2016 | Stiterna integrado de Gestón |

- Los responsables de la edición de metadatos (catalogadores) deben utilizar la Listas de encabezamiento de materia para lograr clasificar adecuadamente los trabajos de grado de acuerdo a las áreas de conocimiento respectivas.
- Se deben revisar todos los campos y corregirlos si se evidencia algún error.
- Antes de publicar cualquier documento por parte de la Biblioteca se debe corroborar la licencia de uso y publicación física para confirmar las restricciones que hayan consignadas en esta licencia, si la licencia está debidamente diligenciada y no existe ninguna observación en el campo de restricciones se dará por entendido que el documento podrá ser publicado íntegramente.

#### 7. RESPONSABILIDAD Y AUTORIDAD

Es responsabilidad del proceso CAIB Análisis de Información Bibliográfica dar cumplimiento a las políticas de operación y actividades registradas en este documento.

#### 8. DESARROLLO

|                                                   | INSTRUCTIVO CATALOGADOR METADATOS<br>Y PUBLICACIÓN DE DOCUMENTOS | Código: GIB-PR-019-IN-008          |                              |
|---------------------------------------------------|------------------------------------------------------------------|------------------------------------|------------------------------|
|                                                   | Proceso: Apoyo a lo Misional                                     | Versión: 01                        | SIGUD                        |
| UNIVERSIDAD DISTRITAL<br>FRANCISCO JOSÉ DE CALDAS | Macroproceso: Gestión de la Información<br>Bibliográfica         | Fecha de Aprobación:<br>02/02/2016 | Sisteme integrado de Gestón. |

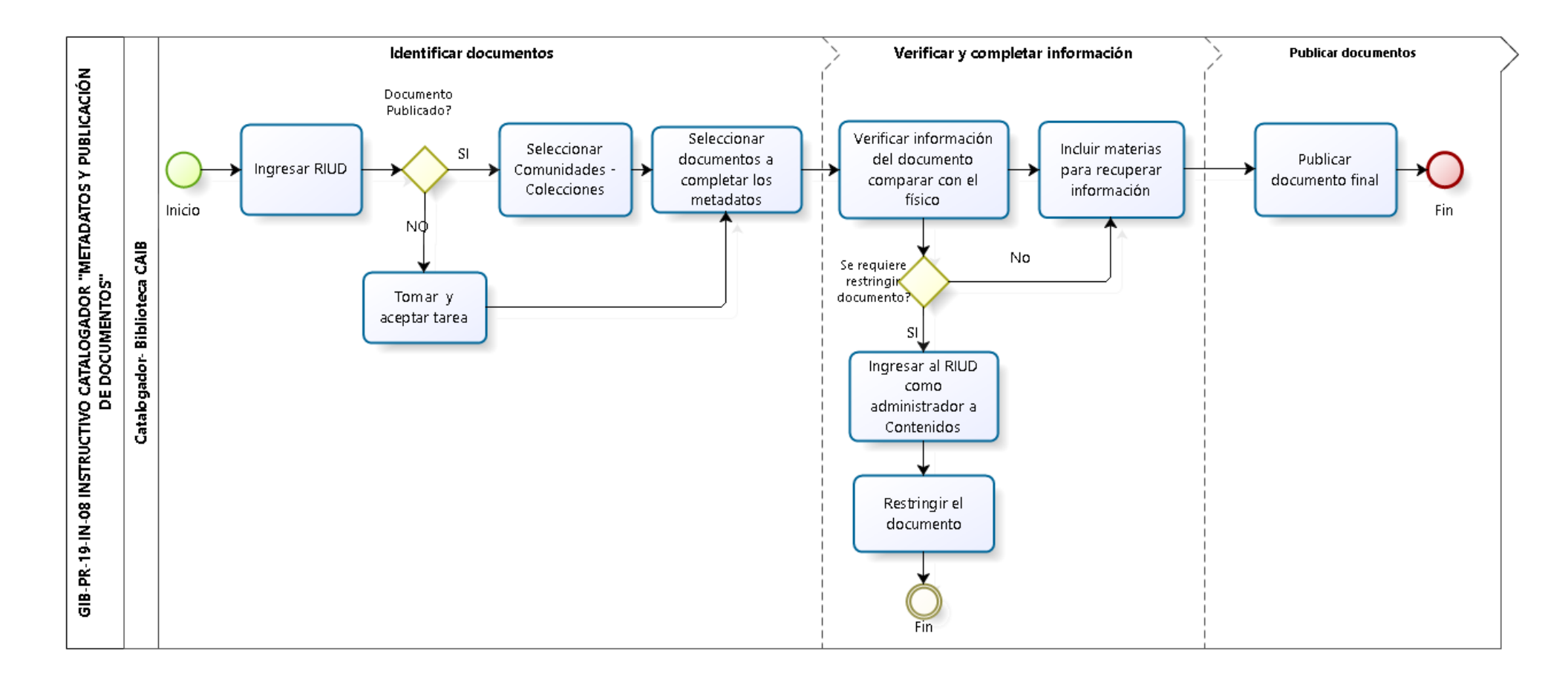

|                                                   | INSTRUCTIVO CATALOGADOR METADATOS<br>Y PUBLICACIÓN DE DOCUMENTOS | Código: GIB-PR-19-IN-08            |                               |
|---------------------------------------------------|------------------------------------------------------------------|------------------------------------|-------------------------------|
|                                                   | Proceso: Apoyo a lo Misional                                     | Versión:1                          | SIGUD                         |
| UNIVERSIDAD DISTRITAL<br>FRANCISCO JOSÉ DE CALDAS | Macroproceso: Gestión de la Información<br>Bibliográfica         | Fecha de Aprobación:<br>02/02/2016 | Sistema integnado de Gestión. |

8.1. Inicio

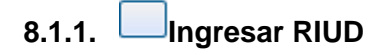

### Descripción

- Ingresar a la siguiente dirección <u>http://repository.udistrital.edu.co/</u>
- Despliegue el menú de servicios y haga clic en "Mi RIUD"

| Buscar en RIUD | ۹    | 👤 Servicios 👻 |  |
|----------------|------|---------------|--|
|                | Mi F |               |  |
|                | Aler | tas           |  |
|                | Edit | ar perfil     |  |

8.1.1.1. >¿Documento Publicado?

#### Descripción

SI: Ir a la actividad Seleccionar Comunidades y Colecciones.

NO: TOMAR LA TAREA.

• Revisar la Notificación en el correo electrónico donde indica los documentos a revisar y catalogar.

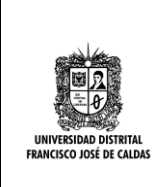

| INSTRUCTIVO CATALOGADOR METADATOS<br>Y PUBLICACIÓN DE DOCUMENTOS | Código: GIB-PR-19-IN-08            |                              |
|------------------------------------------------------------------|------------------------------------|------------------------------|
| Proceso: Apoyo a lo Misional                                     | Versión:1                          | SIGUD                        |
| Macroproceso: Gestión de la Información<br>Bibliográfica         | Fecha de Aprobación:<br>02/02/2016 | Boterna integrado de Gestón. |

| Un nuevo archivo se ha enviado:<br>Título: Documento cargado<br>Colección: Artes Músicales<br>Enviado por: Jaime Solorzano (jaimesolorzano@gmail.com) | Correo<br>Electrónico<br>automático<br>recordatorio |                                                |
|----------------------------------------------------------------------------------------------------|-----------------------------------------------------|------------------------------------------------|
| los metadatos necesitan ser comprobados para garantizar que c                                                                                         | umplan con los estándares ó                         | de la colección y ser editados si es xecesario |
| Pars tomar a ests tarea, por favor visite su "Mi RIUD"<br>página: <u>http://repository.udiatrital.edu.co/sydspace</u>                                 |                                                     |                                                |
| (Nuchas gracias)                                                                                                    |                                                     |                                                |
| Universidad Francisco José de Caldas<br>Biblioteca                                                                                                    |                                                     |                                                |

• Una vez ingrese podrá tomar las tareas que le fueron asignadas, este proceso es notificado a través de correo electrónico.

| Mi RIUD : Repositorio Udistrita                                                      |                                |                         |                        | Ayuda          |
|--------------------------------------------------------------------------------------|--------------------------------|-------------------------|------------------------|----------------|
| Comenzar un nuevo envio<br>Envíos para revisa<br>Abajo se muestra la lista de tareas | Ver los envios aceptados<br>l' | Colect<br>la q<br>perte | ción a<br>jue<br>inece |                |
| Tarea                                                                                | İtem                           | Enviado a               | Erwiado por            |                |
| Edición final del envio                                                              | Documento cargado              | Ates Núsicales          | Jaime Solorzano        | Tomar la tarea |

• Acepte la tarea para que le sea asignada

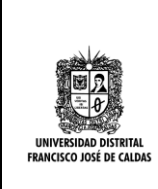

| INSTRUCTIVO CATALOGADOR METADATOS<br>Y PUBLICACIÓN DE DOCUMENTOS | Código: GIB-PR-19-IN-08            |                                |
|------------------------------------------------------------------|------------------------------------|--------------------------------|
| Proceso: Apoyo a lo Misional                                     | Versión:1                          | SIGUD                          |
| Macroproceso: Gestión de la Información<br>Bibliográfica         | Fecha de Aprobación:<br>02/02/2016 | Bioterna integrado de Gestión. |

| Specialis Institutional Deserviced Date        | No. 010 1 N 010                       |                             |                         |                          | _               |
|------------------------------------------------|---------------------------------------|-----------------------------|-------------------------|--------------------------|-----------------|
|                                                |                                       |                             |                         |                          |                 |
| Previsualizar tare                             | a                                     |                             |                         |                          |                 |
| El signante han sa ha amilade a la colocción i | Arte Danzariis. Para acaptar la tarea | de camprobación de este ris | em, por levor, hege cho | en 'Aceptor esta tareal' |                 |
| Thile                                          |                                       | Der M                       | usk                     |                          |                 |
| Autor                                          |                                       | 042                         | Luti                    |                          |                 |
| Directoriani?                                  |                                       | Teres                       | Carillo                 |                          |                 |
| Palabas ilace                                  |                                       | matik<br>matik              |                         |                          |                 |
| Facha                                          |                                       | 2015                        |                         |                          |                 |
| Abstract                                       |                                       | heliodel                    | white:                  |                          |                 |
| Returner                                       |                                       | s:#sh                       | luhie                   |                          |                 |
| activity of educities                          |                                       |                             |                         |                          |                 |
| atchieo                                        | Descripción                           | Tanate                      | Formaka                 |                          |                 |
| Revelation_RT(4,2014.pdf                       |                                       | 212.5748                    | Adde POF                |                          | Vanker/err      |
| Carocar                                        |                                       |                             |                         |                          | Acquire to have |

# 8.1.1.2. Seleccionar Comunidades – Colecciones

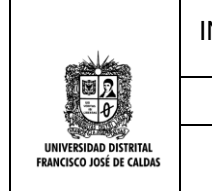

Versión:1

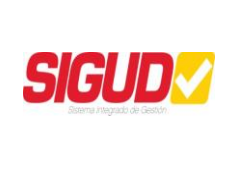

# 8.1.1.3. Seleccionar documentos a completar los metadatos

#### Descripción

Una vez aceptada la tarea podrá: publicar el documento, editar los metadatos, hacer la tarea más tarde y devolver la tarea para que otro usuario autorizado la realice

| Título :                                                                                                |                                                                                                    | Der Musi                                                                                                    | k                                                                                              |                                                                       |
|----------------------------------------------------------------------------------------------------|----------------------------------------------------------------------------------------------------|----------------------------------------------------------------------------------------------------|------------------------------------------------------------------------------------------------|-----------------------------------------------------------------------|
| Autor:                                                                                                  |                                                                                                    | Ortiz, Lui                                                                                                    | S                                                                                              |                                                                       |
| Director(es) :                                                                                          |                                                                                                    | Torres, C                                                                                                    | amilo                                                                                          |                                                                       |
| Palabras clave :                                                                                        |                                                                                                    | musica                                                                                                    |                                                                                                |                                                                       |
| Fecha:                                                                                                  |                                                                                                    | 2015                                                                                                    |                                                                                                |                                                                       |
| Abstract :                                                                                              |                                                                                                    | fsfsdddff                                                                                                    | :d                                                                                             |                                                                       |
| Resumen :                                                                                               |                                                                                                    | sdfsfsfsfs                                                                                                    | d                                                                                              |                                                                       |
| archivos en este ítem:                                                                                  |                                                                                                    |                                                                                                    |                                                                                                |                                                                       |
| archivos en este îtem:<br>archivo                                                                       | Descripción                                                                                                    | Tamaño                                                                                                    | Formato                                                                                        |                                                                       |
| archivos en este îtem:<br>archivo<br>Resolucion_8934_2014.pc                                            | Descripción                                                                                                    | Tamaño<br>212,57 kB                                                                                                    | Formato<br>Adobe PDF                                                                           | Visualizar/Abrir                                                      |
| archivos en este ítem:<br>archivo<br>Resolucion_8934_2014.pc                                            | Descripción                                                                                                    | Tamaño<br>212,57 kB                                                                                                    | Formato<br>Adobe PDF                                                                           | Visualizar/Abrir                                                      |
| archivos en este îtem:<br>archivo<br>Resolucion_8934_2014.pc                                            | Descripción<br>f<br>Si ha revisado el ítem y puede incluirse en                                                                                                    | Tamaño<br>212,57 kB<br>la colección, seleccione "Aprobai                                                                                                    | Formato<br>Adobe PDF                                                                           | Visualizar/Abrir                                                      |
| archivos en este îtem:<br>archivo<br>Resolucion_8934_2014.pd<br>Aprobar<br>Rechazar                     | Descripción<br>f<br>Si ha revisado el ítem y puede incluirse en<br>Si ha revisado el ítem y no puede introduc<br>las que el ítem se ha rechazado, y si la pe                                               | Tamaño<br>212,57 kB<br>la colección, seleccione "Aprobar<br>irse en la colección, seleccione "F<br>rsona que ha hecho el envío deb                                       | Formato<br>Adobe PDF<br>".<br>Rechazar". Se le pedirá que e<br>e modificar algo o volverlo a d | Visualizar/Abrir<br>escriba un mensaje indicando las razor<br>cargar. |
| archivos en este îtem:<br>archivo<br>Resolucion_8934_2014.pc<br>Aprobar<br>Rechazar<br>Editar metadatos | Descripción<br>f<br>Si ha revisado el ítem y puede incluirse en<br>Si ha revisado el ítem y no puede introduc<br>las que el ítem se ha rechazado, y si la pe<br>Seleccione esta opción para corregir, añac | Tamaño<br>212,57 kB<br>la colección, seleccione "Aprobal<br>irse en la colección, seleccione "F<br>rsona que ha hecho el envio deb<br>ir o editar los metadatos del ítem | Formato<br>Adobe PDF<br>".<br>Rechazar". Se le pedirá que e<br>e modificar algo o volverlo a d | Visualizar/Abrir<br>escriba un mensaje indicando las razor<br>cargar. |

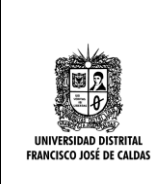

| Por favor rellene la información              |                                                     | navaradoras nuada utilizar la tacla dal tabulada | r nara movar al curcor bacta o | siguiente recuedro o botón |
|-----------------------------------------------|-----------------------------------------------------|--------------------------------------------------|--------------------------------|----------------------------|
| para evitar usar el ratón cada ve             | Pequenda sobre su envio. En la mayona de los<br>92. | navegadores puede danzar la tecia dei tabulado   | i para mover er cursor nasta e | sigurente recuadro o poton |
| Ingrese el título completo del do             | cumento.                                            |                                                  |                                |                            |
| Título *                                      | Der Musik                                           |                                                  |                                |                            |
| Ingrese el título completo del do             | cumento en ingles.                                  |                                                  |                                |                            |
| Title                                         | Der Musik                                           |                                                  |                                |                            |
| Ingrese los apellidos y nombres               | del autor(es) de la Tesis.                          |                                                  |                                |                            |
| Autor(es) *                                   | Ortiz                                               | Luis                                             |                                | 蕑 Borrar esta entrada      |
|                                               | Ingrese apellidos                                   | Ingrese nombre(s)                                |                                | 🕂 Añadir más               |
| Ingrese los apellidos y nombres               | del director de la Tesis.                           |                                                  |                                |                            |
| Director de tesis                             | Torres                                              | Camilo                                           |                                | 🛱 Borrar esta entrada      |
|                                               | Ingrese apellidos                                   | Ingrese nombre(s)                                |                                | 🕂 Añadir más               |
| Ingrese el correo electrónico pe              | rsonal de los autores.                              |                                                  |                                |                            |
| Email personal<br>(gmail,hotmail,yahoo, etc.) | fsfsdfs@yahoo.com                                   |                                                  |                                | 🛱 Borrar esta entrada      |
| *                                             |                                                     |                                                  |                                | Añadir más                 |

- Resumen:
- Abstract
- Fecha de Aprobación: El año es mandatorio
- Palabras Clave: Mínimo cuatro (4) máximo seis (6)
- Keywords: Las mismas palabras clave en ingles
- Patrocinador: Si alguna entidad patrocino el trabajo de grado/Tesis
- Formato: El documento final siempre debe ir en PDF/A

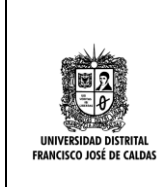

| INSTRUCTIVO CATALOGADOR METADATOS<br>Y PUBLICACIÓN DE DOCUMENTOS | Código: GIB-PR-19-IN-08            |                              |
|------------------------------------------------------------------|------------------------------------|------------------------------|
| Proceso: Apoyo a lo Misional                                     | Versión:1                          | SIGUD                        |
| Macroproceso: Gestión de la Información<br>Bibliográfica         | Fecha de Aprobación:<br>02/02/2016 | Sistema integrado de Gesolo. |

| ngrese el resumen de la<br><b>Resumen *</b>                                     | esis (1 párrafo).                                          |                            |           |                                                             |
|---------------------------------------------------------------------------------|------------------------------------------------------------|----------------------------|-----------|-------------------------------------------------------------|
| Resumen *                                                                       | sdfsfsfsfsd                                                |                            |           |                                                             |
|                                                                                 |                                                            |                            |           |                                                             |
| En inglés, ingrese el resu                                                      | men de la tesis(1 párrafo).                                |                            | <i>li</i> |                                                             |
| Abstract *                                                                      | fsfsdddffsd                                                |                            |           |                                                             |
| ngrese la fecha de aprob                                                        | ación de la tesis (MM-DD-AAAA).                            |                            | <i>li</i> |                                                             |
| Fecha de aprobación *                                                           | Mes: (sin mes)                                             | ▼ Día: Año:                | 2015      |                                                             |
| ngrese solo un término p                                                        | or casilla.                                                |                            |           |                                                             |
| Palabra(s) clave                                                                | musica                                                     | Borrar esta entrada musica |           | <ul> <li>Borrar esta entrada</li> <li>Añadir más</li> </ul> |
| En ingles,Ingrese las pala                                                      | bras claves que describen el contenido de la tesis.        |                            |           |                                                             |
| Keywords                                                                        | music                                                      | Borrar esta entrada music  |           | <ul> <li>Borrar esta entrada</li> <li>Añadir más</li> </ul> |
|                                                                                 |                                                            |                            |           |                                                             |
| ngrese el nombre(s) de la                                                       | ) entidad(es) que patrocino su tesis aparte de la Universi | idad .                     |           |                                                             |
| ngrese el nombre(s) de la<br>Patrocinador(es)                                   | i entidad(es) que patrocino su tesis aparte de la Universi | dad .                      |           | + Añadir más                                                |
| ngrese el nombre(s) de la<br><b>Patrocinador(es)</b><br>Formato en que se encue | a entidad(es) que patrocino su tesis aparte de la Universi | dad .                      |           | + Añadir más                                                |

8.1.1.5.

# ♦ Se requiere restringir documento?

**Descripción NO:** Ir a la actividad Incluir material para recuperar información.

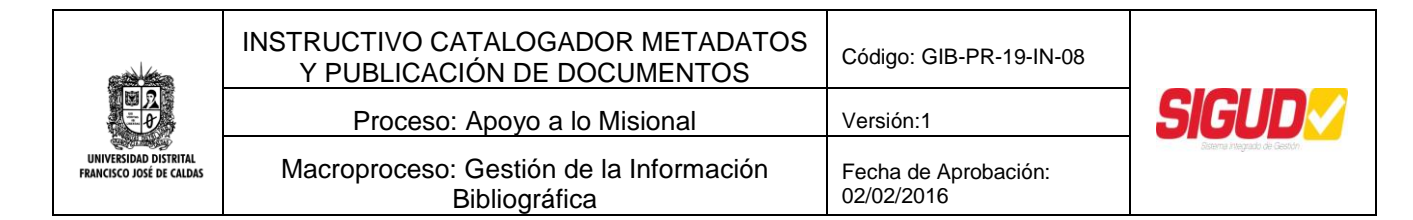

**SI:** Seguir los siguientes pasos para RESTRINGIR DOCUMENTOS EN EL REPOSITORIO INSTITUCIONAL RIUD DESPUES DE PUBLICADO

## 8.1.1.6. Ingresar al RIUD como administrador a Contenidos

8.1.1.7. Restringir el documento

#### Descripción

Con los privilegios de una cuenta de administrador la restricción de documentos se realiza según el siguiente procedimiento:

1. Ingrese como administrador a contenido (content) y escoja Ítems

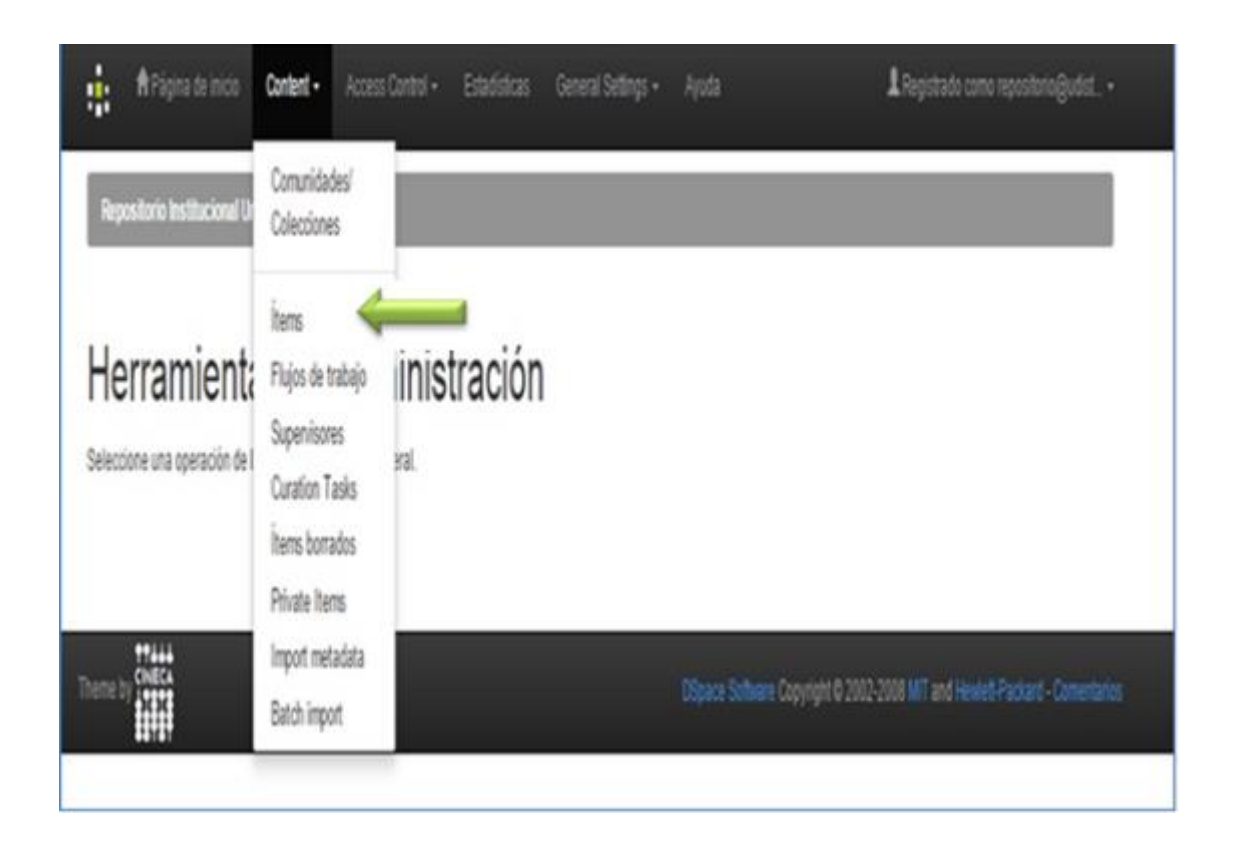

2. Ingrese el número handle asignado al documento que se va a restringir y pulse buscar

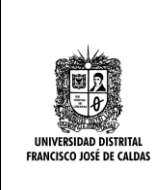

| INSTRUCTIVO CATALOGADOR METADATOS<br>Y PUBLICACIÓN DE DOCUMENTOS | Código: GIB-PR-19-IN-08            |                             |
|------------------------------------------------------------------|------------------------------------|-----------------------------|
| Proceso: Apoyo a lo Misional                                     | Versión:1                          | SIGUD                       |
| Macroproceso: Gestión de la Información<br>Bibliográfica         | Fecha de Aprobación:<br>02/02/2016 | Statema integrado de Gestón |

| 🛊 🕈 Pápra de        | itico Cotlett+                                                                                                    | Access Control +       | Estatísticas | General Setings + | A Registrato como repositorio ĝudist+ |
|---------------------|----------------------------------------------------------------------------------------------------|------------------------|--------------|-------------------|---------------------------------------|
| Repositorio institu | ional Universidad Dist                                                                                                    | nal 900 Vidmi          | star         |                   |                                       |
| Editar o            | horrar íte                                                                                                    | em Más                 | avuda        |                   |                                       |
|                     | Dirteno del ten que                                                                                                    | quiera editar o borrar | ujuuu.       |                   |                                       |
|                     | and the second second se |                        |              | -                 |                                       |
| Rande:              | 11349212                                                                                                    | 9                      | Bus          | a 🔶               |                                       |

3. A continuación, visualizara el ítem a restringir

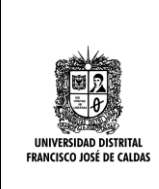

| INSTRUCTIVO CATALOGADOR METADATOS<br>Y PUBLICACIÓN DE DOCUMENTOS | Código: GIB-PR-19-IN-08            |                             |
|------------------------------------------------------------------|------------------------------------|-----------------------------|
| Proceso: Apoyo a lo Misional                                     | Versión:1                          | SIGUD                       |
| Macroproceso: Gestión de la Información<br>Bibliográfica         | Fecha de Aprobación:<br>02/02/2016 | Sistema integrado de Gestón |

| <b>A</b> Pig               |                               |                           |                     |                         |                                     | 1 Registrado como repositorio@udist.    |
|----------------------------|-------------------------------|---------------------------|---------------------|-------------------------|-------------------------------------|-----------------------------------------|
| Repositorio                | institucional Universi        | dad Distrital - RUD / Adm | inistrar            |                         |                                     |                                         |
| ditar                      | ítem Má                       | is ayuda                  |                     |                         |                                     |                                         |
| ATENCIÓN: I<br>NO haga car | Estos cambios no so<br>obios. | s validados de ninguna me | mera. Usled es re   | sponsable de entrar los | datos en el formato correcto. Si no | está seguro de que formato es, por favo |
| Nem's Details              |                               |                           |                     |                         |                                     | Actions                                 |
| İtem interno               | 0                             | 1501                      |                     |                         |                                     | Retirar                                 |
| Handle:                    |                               | 11348(2129                |                     |                         | Número handle                       | Borrar (Expurgar)                       |
| Útima mod                  | ficación:                     | 25-ago-2015 18:14:        | 51                  |                         | 1                                   | Mover item                              |
| En Coleccio                | ines:                         | Ingeniería Ovil           |                     |                         |                                     | Nake item Private                       |
| Página del                 | len:                          | htp://wpository.udis      | tital edu colhandie | #11349(2129             |                                     | Autorizaciones del item                 |
|                            |                               |                           |                     |                         |                                     | Curate                                  |
| Esquema                    | Elemento                      | Cualificador              | Velor               |                         |                                     | Lengualdioma                            |
| dc                         | contributor                   | author                    | GONZALE             | Z CASAS, FERNANDO       |                                     |                                         |
| ic .                       | creator                       |                           | BUSTOS              | GUAYAZAN, PABLO EL      | JAS                                 |                                         |
|                            |                               |                           |                     |                         |                                     |                                         |

4. A continuación, escoja en el lado derecho de la pantalla el botón Autorizaciones del Ítem

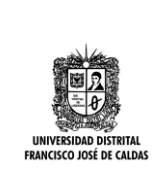

| INSTRUCTIVO CATALOGADOR METADATOS<br>Y PUBLICACIÓN DE DOCUMENTOS | Código: GIB-PR-19-IN-08            |                              |
|------------------------------------------------------------------|------------------------------------|------------------------------|
| Proceso: Apoyo a lo Misional                                     | Versión:1                          | SIGUD                        |
| Macroproceso: Gestión de la Información<br>Bibliográfica         | Fecha de Aprobación:<br>02/02/2016 | Statema integrado de Gestión |

| t through                  | ina de inicio Cont             | ent - Access Control      | • Estadísticas General Settings • Ayuda                  | 1 Registrado como repositorio@udist•                           |
|----------------------------|--------------------------------|---------------------------|----------------------------------------------------------|----------------------------------------------------------------|
| Repositorio                | instlucional Universid         | led Distritul - RUD / Adr | inistrar                                                 |                                                                |
| Editar                     | ítem Má                        | is ayuda                  |                                                          |                                                                |
| ATENCIÓR: I<br>NO haga car | Estos cambios no son<br>nbios. | validados de ninguna m    | anera. Usted es responsable de entrar los datos en el fo | rmato correcto. Si no está seguro de que formato es, por favor |
| Nerr's Details             |                                |                           |                                                          | Aders                                                          |
| İsnirlərə                  | D.                             | 1501                      |                                                          | Refrar.                                                        |
| Handler                    |                                | 113492129                 |                                                          | Borrar (Expurgar)                                              |
| Útima mod                  | ficación:                      | 25-ago-2015 18:14         | 51                                                       | Nover item                                                     |
| En Caleccio                | ines:                          | Ingeniería Ovil           |                                                          | Make item Private                                              |
| Página del                 | len:                           | htp://epository.udo       | tital edu cohandiei 11349/2129                           | Autorizaciones del item:                                       |
|                            |                                |                           |                                                          | Curste                                                         |
| Esquerna                   | Elemento                       | Cuelificador              | Valor                                                    | Lengualdona                                                    |
| dt.                        | contributor                    | author                    | GONZALEZ CASAS, FERNANDO                                 |                                                                |
| 6:                         | ceator                         |                           | BUSTOS GURYAZAN, PABLO ELIAS                             |                                                                |

5. Al escoger el botón autorizaciones del Ítem visualizara la siguiente ventana

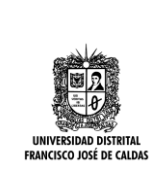

| INSTRUCTIVO CATALOGADOR METADATOS<br>Y PUBLICACIÓN DE DOCUMENTOS | Código: GIB-PR-19-IN-08            |                               |
|------------------------------------------------------------------|------------------------------------|-------------------------------|
| Proceso: Apoyo a lo Misional                                     | Versión:1                          | SIGUD                         |
| Macroproceso: Gestión de la Información<br>Bibliográfica         | Fecha de Aprobación:<br>02/02/2016 | Soterna integrado de Gestión. |

| kangan pangan pangan pangan pangan pangan pangan pangan pangan pangan pangan pangan pangan pangan pangan panga<br>Pangan pangan pangan pangan pangan pangan pangan pangan pangan pangan pangan pangan pangan pangan pangan pangan<br>Pangan pangan pangan pangan pangan pangan pangan pangan pangan pangan pangan pangan pangan pangan pangan pangan | Nacional Universidad D                                                    | nttel 1830 / America                                       | i.                                                                                                    |                                                                   |                                                                              |
|----------------------------------------------------------------------------------------------------|---------------------------------------------------------------------------|------------------------------------------------------------|----------------------------------------------------------------------------------------------------|-------------------------------------------------------------------|------------------------------------------------------------------------------|
| rivileg                                                                                                    | ios para                                                                  | el ítem 113                                                | 49/2129 (ID=1                                                                                                    | 1501) Ayuda.                                                      |                                                                              |
| ente editor ad<br>mesetor de hun<br>o tienen político                                                                                                    | ed puede encalitar y añ<br>dieo, y las bundies son o<br>o de LEERESCRIER, | erar los prolleges de un lle<br>satismeitores de biblinems | n, más alterar las políticas de compor<br>Los contenadores generalmente tien                                                                                                    | erres induiduales de un bers bu<br>en políticas de AÑADRIGUITARI, | nder s törberne. Devenerte un len es a<br>ECRESCRER, mentan que las hitteans |
| në veriji ut bars                                                                                                    | fey in lithinan eitar                                                     | për caita tiers, aquelist, co                              | fiamen el tento de la bisencia para el A                                                                                                    | e                                                                 |                                                                              |
| Phylogios de la                                                                                                    | MI:                                                                       |                                                            | and a second second second second                                                                                                    |                                                                   |                                                                              |
|                                                                                                    |                                                                           |                                                            | Nieli navni pivilogini                                                                                                    |                                                                   |                                                                              |
| 421216                                                                                                    | READ                                                                      | -                                                          | Grape<br>Atomynikus                                                                                                    | tite                                                              | (Inter-                                                                      |
| integri pro                                                                                                    | Randin LICEWIS                                                            |                                                            |                                                                                                    |                                                                   |                                                                              |
| ю                                                                                                    | Actain                                                                    | EPersona                                                   | Aliede namen philliogien<br>Groppe                                                                                                    |                                                                   |                                                                              |
|                                                                                                    |                                                                           |                                                            | Victoria de la composición de la composición de |                                                                   |                                                                              |

6. Buscar el ítem a restringir ya sea el documento primario (trabajo de grado) o sus anexos

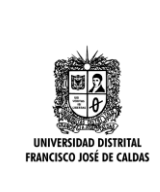

| INSTRUCTIVO CATALOGADOR METADATOS<br>Y PUBLICACIÓN DE DOCUMENTOS | Código: GIB-PR-19-IN-08            |                              |
|------------------------------------------------------------------|------------------------------------|------------------------------|
| Proceso: Apoyo a lo Misional                                     | Versión:1                          | SIGUD                        |
| Macroproceso: Gestión de la Información<br>Bibliográfica         | Fecha de Aprobación:<br>02/02/2016 | Solerna integrado de Geolón. |
|                                                                  |                                    |                              |

|             | Access                            | EPersona       | Grupo                                       |       |                   |
|-------------|-----------------------------------|----------------|---------------------------------------------|-------|-------------------|
| 930         | READ                              | 34             | Anonymesa                                   | Edar  | Brinar            |
| lähen 240   | 9 (Burles/TableHorleys            | Juan 2015 mp4) |                                             |       |                   |
|             |                                   |                | Nade names piskopta                         |       |                   |
| 0           | Acción                            | Ovario         | Grupo                                       |       |                   |
| 42034       | READ                              | 1              | Atonymous                                   | Edhar | Enter             |
|             |                                   |                |                                             |       |                   |
|             |                                   | -              |                                             |       |                   |
| interen 250 | 0 (Bustes/PatroHontoya)           | Auar2015.pdf   |                                             |       |                   |
| istean 250  | 0 (BuritorPatricHorleya)          | Aur2015.pdf    | Nada rueves philogica                       |       | Dar dic en Editar |
| 0           | o (Burtes)PatroHordeya.<br>Acción | Auer2015.pdf   | Nadr rumor philogia<br>Grupo                | _/    | Dar dicen Editar  |
| D<br>42035  | Acción<br>READ                    | Ostanto        | Vada ruenen philogija<br>Grupo<br>Aeorymous | î du  | Dar dicen Editar  |
| 0<br>42035  | Acción<br>READ                    | Osuno<br>-     | Niede numen philogen<br>Grupo<br>Anorymeus  | î du  | Dar dicen Editar  |

7. Al escoger el botón editar del ítem seleccionado aparecerá la siguiente pantalla

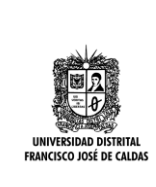

| INSTRUCTIVO CATALOGADOR METADATOS<br>Y PUBLICACIÓN DE DOCUMENTOS | Código: GIB-PR-19-IN-08            |                            |
|------------------------------------------------------------------|------------------------------------|----------------------------|
| Proceso: Apoyo a lo Misional                                     | Versión:1                          | SIGUD                      |
| Macroproceso: Gestión de la Información<br>Bibliográfica         | Fecha de Aprobación:<br>02/02/2016 | Sorema Integrado de Gestón |

| Reporter tellacio | nd laveraded Define 1920 / Advances                                                                                                    | - and a second |
|-------------------|----------------------------------------------------------------------------------------------------|----------------|
| Editar priv       | vilegios para Item 1501: Ayuda                                                                                                    |                |
| Graper:           | Admisistrator<br>Admisistrator<br>COLLECTION_1_SUBMT<br>Autores_Doctorado interinstitucional en Educación con Enfacis en historía de la Educación, pedagogía y educación companade<br>Autores_Doctorado interinstitucional en Educación con Enfacis en lunguaje y Educación<br>Autores_Neestria en Conunicación-Educación<br>Autores_Neestria en Educación<br>Autores_Neestria en Educación<br>Autores_Neestria en Educación<br>Autores_Neestria en Engaistica<br>Autores_Neestria en Engaistica<br>Autores_Neestria en Engaistica<br>Autores_Doctorado en Ingenieria<br>Autores_Neestria en Engaisteis<br>Autores_Neestria en Engaisteis<br>Autores_Neestria en Engaisteis<br>Autores_Neestria en Engaisteia Industrial<br>Autores_Neestria en Engaisteia Industrial<br>Autores_Neestria en Engaisteia Industrial<br>Autores_Neestria en Engaisteia Industrial<br>Autores_Neestria en Engaisteia Industrial<br>Autores_Neestria en Engaisteia Industrial<br>Autores_Neestria en Engaisteia Industrial<br>Autores_Neestria en Engaisteia Industrial<br>Autores_Neestria en Engaisteia Industrial<br>Autores_Neestria en Engaisteia Industrial<br>Autores_Neestria en Engaisteia Industrial |                |
| Acción:           | R50                                                                                                    |                |
| Start:Date:       |                                                                                                    |                |
| End Date:         | Gerta                                                                                                    | Cancelar       |

8. Para restringir el documento es decir que no se pueda descargar, se escoge la opción "administrador" y Guardar

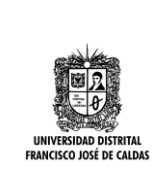

| INSTRUCTIVO CATALOGADOR METADATOS<br>Y PUBLICACIÓN DE DOCUMENTOS | Código: GIB-PR-19-IN-08            |                              |
|------------------------------------------------------------------|------------------------------------|------------------------------|
| Proceso: Apoyo a lo Misional                                     | Versión:1                          | SIGUD                        |
| Macroproceso: Gestión de la Información<br>Bibliográfica         | Fecha de Aprobación:<br>02/02/2016 | Sistema integnado de Gestión |

| ditar priv | vilegios para Item 1501: Ayuda                                                                                                    |  |
|------------|----------------------------------------------------------------------------------------------------|--|
| inge       | Anorynous<br>COLLECTION 1 SUBMT<br>Advess Codunado interinstitucional en Educación con Entreis en historia de la Educación, pedagogía y educación companada<br>Advess Doctorado Interinstitucional en Educación con Entreis en Lengueje y Educación<br>Advess Disentía en Educación<br>Advess Disentía en Educación<br>Advess Disentía en Investigación Social Interduciplinado<br>Advess Disentía en Educación<br>Advess Disentía en Educación<br>Advess Disentía en Educación<br>Advess Disentía en Engrados<br>Advess Disentía en Expaños<br>Advess Disentía en Conciso de la Lengua Matema<br>Advess Disentía en Experiencia<br>Advess Disentía en Experiencia<br>Advess Disentía en Exp |  |
| Accelor:   | READ SEA                                                                                                    |  |
| lart Dele: |                                                                                                    |  |
| nd Date:   |                                                                                                    |  |

9. El documento ya quedo restringido y no se podrá descargar

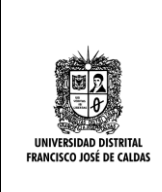

| Código: GIB-PR-19-IN-08            |                                                                            |
|------------------------------------|----------------------------------------------------------------------------|
| Versión:1                          | SIGUD                                                                      |
| Fecha de Aprobación:<br>02/02/2016 | alaramu integnado de Gessón.                                               |
| _                                  | Código: GIB-PR-19-IN-08<br>Versión:1<br>Fecha de Aprobación:<br>02/02/2016 |

| 2            | Accile                          | Elenana       | Grape                         |                   |
|--------------|---------------------------------|---------------|-------------------------------|-------------------|
| 2023         | REIO                            | E.            | Anotymous                     | Edia Biena        |
| States 745   | i Batel <sup>a</sup> sisilariya | Aud015mp4     |                               |                   |
| D            | Acción                          | Usuaria       | Aladi harmi philogan<br>Grape | Documento abierto |
| 42234        |                                 |               | ANIMU                         | Eda Eleivar       |
| Stativen 250 | l Buchs Pacial Antopa           | Aux2015.pd) . |                               |                   |
|              |                                 |               | Nide succes philopics         | Restringido       |
| 10<br>42835  | Actiin<br>READ                  | Dearle        | Grapo<br>Administrator        | Blar Bitter       |
|              |                                 |               |                               |                   |
|              |                                 | 0000000       |                               |                   |

Son importantes estas restricciones cuando se indiquen las razones en la licencia de uso y publicación como, por ejemplo:

- Cláusula de confidencialidad de la empresa donde realizo el trabajo de grado
- Modelo de negocio futuro a realizar por el Autor
- Seguridad nacional
- Derechos cedidos a una revista o editorial
- Primeras investigaciones

Las anteriores son algunas de las razones que pueden argumentar los Autores para que sus obras no sean de abiertas en texto completo al público en general.

Nota: HACER CASO OMISO O POR ERROR PUBLICAR UNA OBRA CON RESTRICCIONES PUEDE ACARREAR CONSECUENCIA DE TIPO LEGAL Y Proceso: Apoyo a lo Misional

Versión:1

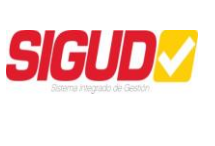

# PENAL A LA UNIVERSIDAD, A LA BIBLIOTECA Y A LAS PERSONAS INVOLUCRADAS

## 8.1.1.8. Incluir materias para recuperar información

Descripción

 Materias: Encabezamientos de materia en mayúscula mínimo cuatro (4), máximo seis (6)

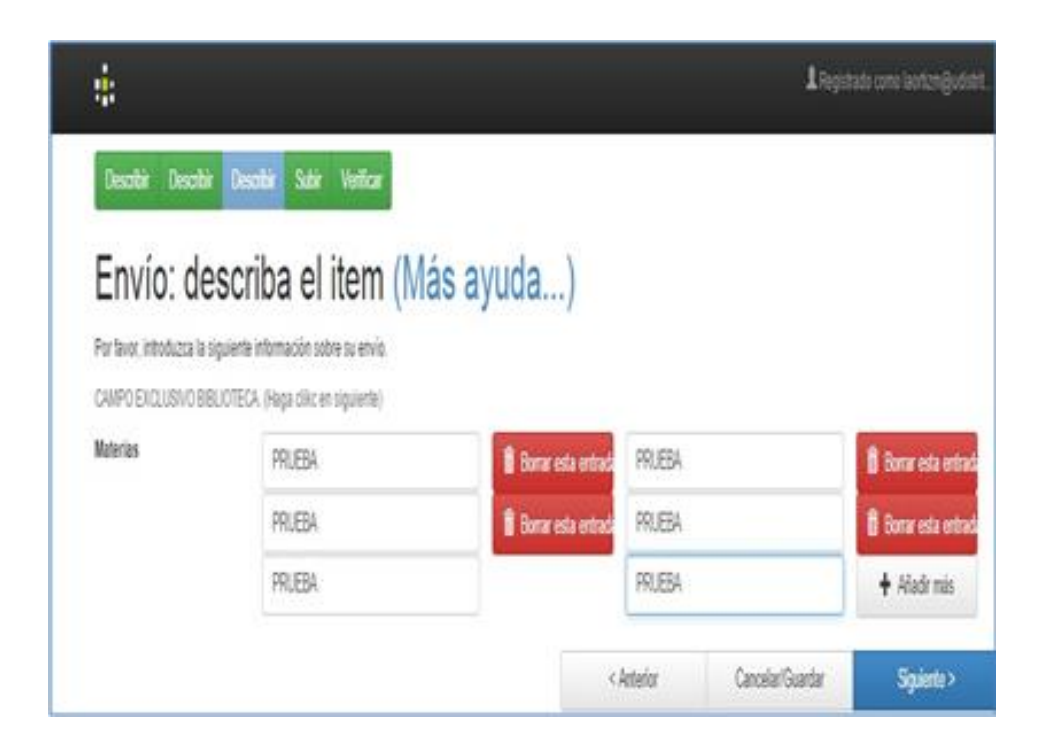

• Archivo subido: Deber ir nombrado con apellidos, nombres y año de solo un Autor todo pegado y las primeras letras en mayúscula.

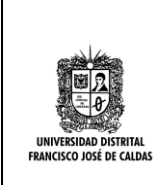

| INSTRUCTIVO CATALOGADOR METADATOS<br>Y PUBLICACIÓN DE DOCUMENTOS | Código: GIB-PR-19-IN-08            |                               |
|------------------------------------------------------------------|------------------------------------|-------------------------------|
| Proceso: Apoyo a lo Misional                                     | Versión:1                          | SIGUD                         |
| Macroproceso: Gestión de la Información<br>Bibliográfica         | Fecha de Aprobación:<br>02/02/2016 | Sistema integrado de Gestión. |

| erintiin   |                           |           |
|------------|---------------------------|-----------|
| aci goran  | Formato dellarchivo       |           |
| guro 🖌 Can | tier Adde FOF (Concolds ) | 1 Carbiar |
|            |                           |           |
|            |                           |           |
|            |                           |           |

• Verificar contenido ingresado

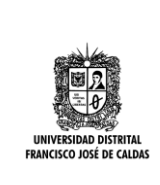

| INSTRUCTIVO CATALOGADOR METADATOS<br>Y PUBLICACIÓN DE DOCUMENTOS | Código: GIB-PR-19-IN-08            |                             |
|------------------------------------------------------------------|------------------------------------|-----------------------------|
| Proceso: Apoyo a lo Misional                                     | Versión:1                          | SIGUD                       |
| Macroproceso: Gestión de la Información<br>Bibliográfica         | Fecha de Aprobación:<br>02/02/2016 | Sistema Integrado de Gestón |

| ann an Fhaileadh, paró casal                       |                                              |                                        |                          |                              |
|----------------------------------------------------|----------------------------------------------|----------------------------------------|--------------------------|------------------------------|
|                                                    |                                              |                                        |                          |                              |
| or filmer, declique unce mittables a comprobar les | coper dive ecrean us supporter. (2 and refer | n enor, complete assentis los bellones | s provines a error o tog | a cic en la barra de provisa |
| a para sporto se a popra.                          |                                              |                                        |                          |                              |
|                                                    |                                              |                                        |                          |                              |
| does corrects, per bior haga cic et el tolin       | 'Spiette'                                    |                                        |                          |                              |
| la compositar da have successive los autóres suc   | i ka nakila ta shini yan ana a satata a      |                                        |                          |                              |
| a cultura se sus eden es acovo de                  | ta sono tentra para mira tendorp             | er examples                            |                          |                              |
| 74.0                                               | Derthold                                     |                                        |                          | -                            |
| The                                                | DerBask                                      |                                        |                          | Correge une de estos         |
| advoet.                                            | Ody Luis                                     |                                        |                          |                              |
| Sirector de tests                                  | Tanac Camila                                 |                                        |                          |                              |
| Enal second (shall hitted) when while              | 10/5/Ratio per                               |                                        |                          |                              |
|                                                    |                                              |                                        |                          |                              |
| hone                                               | ومحمد                                        |                                        |                          |                              |
| Distant.                                           | And at the                                   |                                        |                          | Corepirum de estos           |
| Earls fa seriories                                 | 2016                                         |                                        |                          |                              |
| Palahawiri claus                                   |                                              |                                        |                          |                              |
| PERCEPTION COVE                                    | maina                                        |                                        |                          |                              |
| Example                                            | No.                                          |                                        |                          |                              |
| - alexandre                                        | mich.                                        |                                        |                          |                              |
| Pateringforiati                                    | Noroda                                       |                                        |                          |                              |
| Favor                                              | of                                           |                                        |                          |                              |
|                                                    |                                              |                                        |                          |                              |
| Naterias                                           | PRUEBA                                       |                                        |                          | Constitution for extra       |
|                                                    | FRUEBA                                       |                                        |                          | truth are to topo            |
|                                                    | FRLEBA                                       |                                        |                          |                              |
|                                                    | PRLEBA                                       |                                        |                          |                              |
|                                                    | PRUEBA                                       |                                        |                          |                              |
|                                                    | PRUEBA                                       |                                        |                          |                              |
| within white :                                     | Otherse conditions. Ma                       | the PTF - Conversion                   |                          |                              |
|                                                    |                                              |                                        |                          | Edilar defailes del archivo  |
|                                                    |                                              | chipalar                               | Canoda/Guertar           | Saletto                      |
|                                                    |                                              |                                        | Second Constant          |                              |

8.1.1.9.

Publicar documento final

**Descripción** Después de realizar los anteriores pasos se procederá a aprobar el documento.

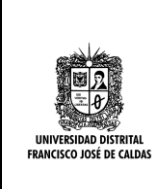

| INSTRUCTIVO CATALOGADOR METADATOS<br>Y PUBLICACIÓN DE DOCUMENTOS | Código: GIB-PR-19-IN-08            |                             |
|------------------------------------------------------------------|------------------------------------|-----------------------------|
| Proceso: Apoyo a lo Misional                                     | Versión:1                          | SIGUD                       |
| Macroproceso: Gestión de la Información<br>Bibliográfica         | Fecha de Aprobación:<br>02/02/2016 | Sistema integrado de Gestón |
|                                                                  |                                    |                             |

| That                                    |                                                                             | Ger Varik                                                |                                                                                  |                     |
|-----------------------------------------|-----------------------------------------------------------------------------|----------------------------------------------------------|----------------------------------------------------------------------------------|---------------------|
| Adur                                    |                                                                             | 042,144                                                  |                                                                                  |                     |
| Director(eq):                           |                                                                             | Tirrin, Car                                              |                                                                                  |                     |
| Notena:                                 |                                                                             | PRLEEA<br>PRLEEA<br>PRLEEA<br>PRLEEA<br>PRLEEA<br>PRLEEA |                                                                                  |                     |
| Palatras clave                          |                                                                             | musica<br>musica                                         |                                                                                  |                     |
| Fetta                                   |                                                                             | 2015                                                     |                                                                                  |                     |
| Abstrad.                                |                                                                             | tholdfol                                                 |                                                                                  |                     |
| Returner                                |                                                                             | uminhini d                                               |                                                                                  |                     |
| andress or solid land                   |                                                                             |                                                          |                                                                                  |                     |
| archivo                                 | Descripción                                                                 | Tatade                                                   | Formato                                                                          |                     |
| The UTUD value Law beauty of            |                                                                             | 81.1518                                                  | Atom POF                                                                         | alca/Reir           |
|                                         | en i code fasti ina col codecella                                           | utboline "histor"                                        |                                                                                  |                     |
|                                         | en i beson ecterate eros coocces.                                           | second stress                                            |                                                                                  |                     |
| Reference So to the second close to the | en y no parte introducirse en le co-<br>si rechanalle unit la comana que ha | hacho al annio della s                                   | nittor : se le peora que esorio un mensaje no<br>adficar alor a volveite a carar | cando las-razones ( |

#### PASOS PARA VERIFICAR, COMPLETAR Y PUBLICAR DOCUMENTOS EN EL REPOSITORIO INSTITUCIONAL RIUD DESPUES DE PUBLICADO

- Ingresar al Repositorio Institucional –RIUD http://repository.udistrital.edu.co/
- Despliegue el menú de servicios y haga clic en "Mi RIUD"

| e pilles                                          | INSTRUCTIVO CATALOGADOR METADATOS<br>Y PUBLICACIÓN DE DOCUMENTOS | Código: GIB-PR-19-IN-08            |                              |
|---------------------------------------------------|------------------------------------------------------------------|------------------------------------|------------------------------|
|                                                   | Proceso: Apoyo a lo Misional                                     | Versión:1                          | SIGUD                        |
| UNIVERSIDAD DISTRITAL<br>FRANCISCO JOSÉ DE CALDAS | Macroproceso: Gestión de la Información<br>Bibliográfica         | Fecha de Aprobación:<br>02/02/2016 | Sistema integrado de Gestón. |

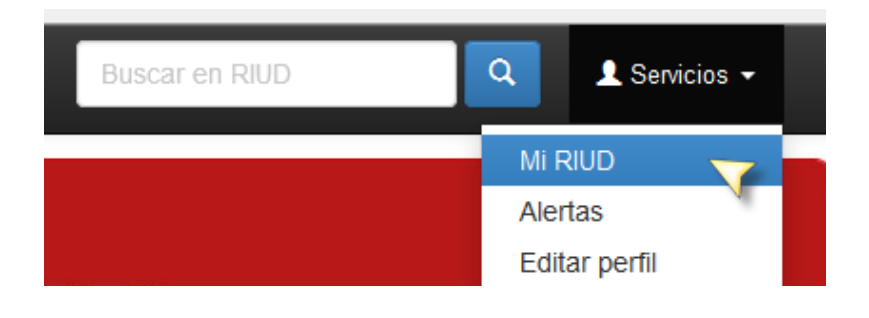

### Ingrese a listar> Comunidades

|                                | Página de Inicio                                                                                                    | Lister + Ayuta                                                                                                    | Buscar on RIUD                                                                                                    | A Repondo como repo                                                                                                    |                                                                                                    |
|--------------------------------|----------------------------------------------------------------------------------------------------|----------------------------------------------------------------------------------------------------|----------------------------------------------------------------------------------------------------|----------------------------------------------------------------------------------------------------|----------------------------------------------------------------------------------------------------|
|                                | C UNIVER                                                                                                    | Conunidades<br>Browns Avent ty<br>Fields Publication<br>Astor<br>Titulo<br>Materia                                                                                                    | RIUD<br>Repeateds institutioned                                                                                                    |                                                                                                    | 6                                                                                                    |
|                                |                                                                                                    |                                                                                                    |                                                                                                    |                                                                                                    |                                                                                                    |
| El Repos                       | storio institucional<br>colori intelectual de                                                                                                    | de la Universidad Prancesco<br>e la Universidad para protege                                                                                                    | José de Cadas RIUD es una herramienta<br>r. preservat, y difundir.                                                                                                    | conte se depositan los objetos de                                                                                                    | graves que consistencien a                                                                                                    |
| El Repos<br>la produc<br>Envíc | com instructoral<br>com intelectual de<br>os recientes<br>Las Representas<br>Ver document<br>Representations<br>Instrumentations<br>inschementations<br>inschementations | de la Universidad Francisco<br>e la Universidad para proviege<br>enterna page enterna para<br>sone Sociales De La Autoritad y<br>a<br>and meanings of the pedagopcial<br>p he object of study. The method<br>amber of interviews and surveys m | José de Catellas BIUD es una harrannenta<br>r. preservat, y difundir.<br>R<br>Autochanzos En El Canteste Escolar<br>autochy assigned by studente and<br>dages unad te obien the tech an<br>autochy ferenes and students of kenth and | Contrate we deposition has deploted of<br>Enlacces die informé<br>Procedimente E<br>Ministratione Auto<br>Clénica due<br>Positi Web LO<br>Positi Web LO | graans, que convesponden a<br>S<br>Antrepá de Trabajos de Drado<br>Antrepá de Trabajos de Drado<br>Antrepá de Trabajos de Drado<br>Antrepá de Trabajos de Drado<br>Antrepá de Trabajos de Drado |

• Escoger la colección para revisar los metadatos de los documentos ingresados

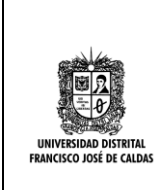

| INSTRUCTIVO CATALOGADOR METADATOS<br>Y PUBLICACIÓN DE DOCUMENTOS | Código: GIB-PR-19-IN-08            |                             |
|------------------------------------------------------------------|------------------------------------|-----------------------------|
| Proceso: Apoyo a lo Misional                                     | Versión:1                          | SIGUD                       |
| Macroproceso: Gestión de la Información<br>Bibliográfica         | Fecha de Aprobación:<br>02/02/2016 | Batema integrado de Gestón. |

| 📫 🕈 Página de inicio Lístar + Ayuda                                                                                                    | Buscar en RIUD                                                                                                    | L Registrado como repositorio@udist + Language +                                        |
|----------------------------------------------------------------------------------------------------|----------------------------------------------------------------------------------------------------|-----------------------------------------------------------------------------------------|
| Comunidades y coleccione                                                                                                    | S                                                                                                    | Ayuda del Administrador                                                                 |
| A continuación se muestra un listado de todas las comunidades, subco página principal.                                                                                                    | omunidades y colecciones. Haga clic sobre un nombre para v                                                                                     | Crear una comunidad                                                                     |
| <ul> <li>[+][-] Libros (Total : 1)</li> <li>(+][-] Vicerrectoria Académica (Total : 1)</li> <li>Sección Biblioteca [1]</li> <li>(+][-] Tesis y Disertaciones Académicas (Total : 18)</li> <li>(+][-] Facultad de Artes ASAB (Total : 5)</li> <li>(+][-] Facultad de Artes ASAB (Total : 5)</li> <li>(+][-] Facultad de Ciencias y Educación (Total : 18)</li> <li>Doctorado Interinstitucional en Educación con Énfasis en</li> <li>Doctorado Interinstitucional en Educación con Énfasis en</li> <li>Doctorado Interinstitucional en Educación con Énfasis en</li> <li>Doctorado Interinstitucional en Educación con Énfasis en</li> <li>Doctorado Interinstitucional en Educación con Énfasis en</li> <li>Doctorado Interinstitucional en Educación con Énfasis en</li> <li>Maestría en Comunicación - Educación [50]</li> <li>Maestría en Educación [15]</li> </ul>         | Educación en Ciencias [0]<br>Educación Matemática [0]<br>Historia de la Educación, Pedagogía, y Educación Comparac<br>Lenguaje y Educación [1] | da [2]                                                                                  |
| <ul> <li>Maestría en Investigación Social Interdisciplinaria (60)</li> <li>Maestría en Lingüística (30)</li> <li>Maestría en Pedagogía de la Lengua Materna (10)</li> <li>[+][-] Facultad de Ingeniería (7dal : 25)</li> <li>Doctorado en Ingeniería (0)</li> </ul>                                                                                                    |                                                                                                    | Para este ejemplo<br>escogeremos la colección<br>Maestría en Comunicación-<br>Educación |
| <ul> <li>Maestria en Ciencias de la Información y las Comunicació<br/>Maestria en Ingeniería Industrial [0]</li> <li>[+][-] Facultad de Medio Ambiente y Recursos Naturales Toda : 0         <ul> <li>Maestria en Desarrollo Sustentable y Gestión Ambiental [0]</li> <li>Maestria en Desarrollo Sustentable y Gestión Ambiental [0]</li> <li>Maestria en Manejo, Uso y Conservación del Bosque [0]</li> <li>[+][-] Trabajos de Grado (Total : 1125)</li> <li>[+][-] Facultad de Artes ASAB (Total : 114)</li> <li>Arte Danzario [0]</li> <li>Artes Escénicas [0]</li> <li>Artes plásticas y Audiovisuales [0]</li> <li>[+][-] Facultad de Ciencias y Educación (Total : 387)</li> <li>Especialización en Desarrollo Humano con Énfasis en Pri<br/>Especialización en Educación en Tecnología [21]</li> <li>Especialización en Educación matemática [3]</li> </ul> </li> </ul> | rocesos Afectivos y Creatividad [35]                                                                                                    |                                                                                         |

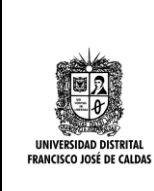

| INSTRUCTIVO CATALOGADOR METADATOS<br>Y PUBLICACIÓN DE DOCUMENTOS | Código: GIB-PR-19-IN-08            |                             |
|------------------------------------------------------------------|------------------------------------|-----------------------------|
| Proceso: Apoyo a lo Misional                                     | Versión:1                          | SIGUD                       |
| Macroproceso: Gestión de la Información<br>Bibliográfica         | Fecha de Aprobación:<br>02/02/2016 | Sistema Integnado de Gestón |

• Dentro de la Colección escoger el documento para revisar y ajustar metadatos.

| n 🛉              | gina de inicio Listar + Ayuda Buscar en RIUD                                                                                                    | Q L Registrado                               | como repositorio@udist + Language + |
|------------------|----------------------------------------------------------------------------------------------------|----------------------------------------------|-------------------------------------|
| Mao              | tría en Comunicación Educación                                                                                                    |                                              | Ayuda del Administrador             |
| · [50]           |                                                                                                    | Editar                                       |                                     |
| . [00]           | Pagina de Inicio de la colección                                                                                                    |                                              | Mapeador de ítems                   |
|                  |                                                                                                    |                                              | Editar Submitters                   |
| Browse           |                                                                                                    |                                              | Exportar Colección                  |
|                  |                                                                                                    |                                              | Export (migrate) Collection         |
| Fecha Pu         | blicación Autor Título Materia                                                                                                    |                                              | Export metadata                     |
|                  | Enviar un item en esta colección                                                                                                    |                                              | Descubra                            |
|                  |                                                                                                    |                                              | Autor                               |
| Suscribirse p    | ara recibir un correo electrónico cada vez que se introduzca un ítem en esta colección. Suscribir                                                                           | 1.0 RSS 2.0 RSS                              | Aguilar Piragua, Alba Liliana 🕚     |
|                  |                                                                                                    |                                              | Arévalo Flórez Franklin 🕕           |
| Collection's Ite | ms (Sorted by Fecha de envío in Descendente order): 1 to 20 of 50                                                                                                    |                                              | Barreto Teiada, Jairo Alberto       |
| Fecha            | Título                                                                                                    | Autor(es)                                    |                                     |
| 4-200-2015       | Los Caminos de la Comunicación Entre el Comité Estudiantil de la Cección Primaria del                                                                                       | Camacho Gómez Fernando                       | Beltrán Barreto, Ana Cecilia 0      |
| 4 090 2010       | Colegio República Bolivariana de Venezuela y sus Compañeros con Trastorno de<br>Espectro Autista                                                                            |                                              | Berdugo Rojas, David 🛛 🚺<br>Ricardo |
| 4-ago-2015       | Valoración Critica del Discurso Informativo Difundido Sobre el Primer Mandato de Álvaro<br>Uribe Vélez (2002 - 2006) y su Impacto en la Construcción de Cultura Política en | Ruiz Vargas, José Joaquín                    | Berdugo Rojas, Luz Viviana 🕚        |
|                  | Colombia.                                                                                                    |                                              | Bernal Romero, David Felipe         |
| 4-ago-2015       | Representaciones sociales de la ficción televisiva                                                                                                    | Murcia López, Leidy<br>Jheraldin; Peña Peña, | Betancourt Ruiz, Ximena             |
|                  |                                                                                                    | Sandra Jeraldin                              | Camacho Gómez, Fernando 🕕           |

• Una vez escogido el documento se visualizará la siguiente pantalla donde se podrán detectar errores en los registros.

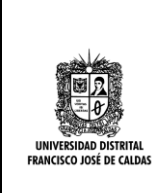

| INSTRUCTIVO CATALOGADOR METADATOS<br>Y PUBLICACIÓN DE DOCUMENTOS | Código: GIB-PR-19-IN-08            |                              |
|------------------------------------------------------------------|------------------------------------|------------------------------|
| Proceso: Apoyo a lo Misional                                     | Versión:1                          | SIGUD                        |
| Macroproceso: Gestión de la Información<br>Bibliográfica         | Fecha de Aprobación:<br>02/02/2016 | Bitterna integrado de Gestón |

| n 🕈 Pá                        | gina de inicio                                                                                                    | Līstar •                                                                                                    | Ayuda                                                                                                    | Buscar en                                                                                                    | RIUD                                                                                                    | 💄 Registrado                                                                                                    | como repositorio@udist + Language                               |
|-------------------------------|----------------------------------------------------------------------------------------------------|----------------------------------------------------------------------------------------------------|----------------------------------------------------------------------------------------------------|----------------------------------------------------------------------------------------------------|----------------------------------------------------------------------------------------------------|----------------------------------------------------------------------------------------------------|-----------------------------------------------------------------|
| <b>West</b>                   | Mr rkanci                                                                                                    | ארח וחאנ                                                                                                    | VE CALVAS                                                                                                    | Repositorio                                                                                                    | o institucional                                                                                                    |                                                                                                    | SISTEMA DE BIBLIOTECA<br>Universidad distetal francisco josé de |
| Repositorio                   | Institucional Ur                                                                                                    | niversidad D                                                                                                    | istrital - RIUD / Tes                                                                                                    | sis y Disertaciones Académica:                                                                                                    | s / Facultad de Ciencias y Ed                                                                                                    | ucación / Maestr                                                                                                    | ia en Comunicación - Educación                                  |
| Por favor, u                  | ise este identific                                                                                                    | ador para ci                                                                                                    | ar o enlazar este ítei                                                                                                    | m: http://hdl.handle.net/11349                                                                                                    | 1/2121                                                                                                    |                                                                                                    | Herramientas de Administrador                                   |
| itulo :                       | Los Caminos                                                                                                    | de la Comur                                                                                                    | icación Entre el Con                                                                                                    | nité Estudiantil de la Cección Pr                                                                                                    | imaria del Colegio República B                                                                                                    | lolivariana de                                                                                                    | Editar<br>Exportar Ítem                                         |
| lutor                         | Comocho Gón                                                                                                    | nus Compane                                                                                                    | eros con Trastorno d                                                                                                    | e Especiro Aulista                                                                                                    |                                                                                                    |                                                                                                    | Export (migrate) Item                                           |
| Director(es)                  | Vásquez Arrie                                                                                                    | ita, Tomás A                                                                                                    | ntonio                                                                                                    |                                                                                                    |                                                                                                    | Error en<br>Ortografía                                                                                                    | Export metadata                                                 |
| ralabras<br>:lave :<br>Fecha: | Socialización<br>Intimidad Alter<br>Diversidad<br>Comunicación                                                                                                    | ridad<br>1                                                                                                    | usion, inumidad                                                                                                    |                                                                                                    | Error en palabras<br>colun                                                                                                    | s clave, debe<br>nna y no en f                                                                                                    | en aparecer en<br>fila                                          |
| Abstract :                    | This degree w<br>Republic of V<br>colleagues ar<br>between publi<br>looking for pla<br>look this way,<br>public instituti<br>adverse socia<br>the general pi<br>Provide insigi<br>Republic scho<br>student comr<br>headquarters<br>autism spectr | vork presents<br>/enezuela fi<br>e with autist<br>ic and privat<br>icces and intii<br>strengthenir<br>on, with an<br>I conditions.<br>urpose of th<br>hts into com<br>iol student s<br>mittee scho-<br>and their p<br>um disorder | s an approach to the<br>orm a complex way<br>ic spectrum disorder<br>e in the school, that<br>mate settings that giv<br>ing the political socia<br>inclusion project, lo<br>Where the marginal<br>is research was to p<br>munication processi-<br>chool board Republi<br>of student committi-<br>eers with autism sp<br>to display the ba | e communication of the student of<br>y, where the communication p<br>r (ASD) as a result of multiple in<br>shows us a path to follow by cl<br>ve strength to a communication p<br>lization of the committee. The s<br>pocated in Bogota in the town of<br>lization of its inhabitants come to<br>rovide insights into Toast Provi<br>es between miemb communica<br>ic of the student committee Repu<br>ee Bolivariana Republic of N<br>ectrum disorder, primary head<br>rriers and possibilities in comm | committee headquarters B scho<br>processes between the commi<br>nteractions, which becomes vis<br>hildren committee (students 6-1<br>process with their peers with AS<br>chool Bolivarian Republic of Ve<br>of Martyrs, territory characterize<br>to play a role important in life. Sc<br>de insights into the elements to<br>tion between the student comr<br>ublic school student school con<br>/enezuela Bolivarian Primary<br>quarters of Venezuela and the<br>munication. From the field con | col Bolivarian<br>ittee and his<br>sible tensions<br>11 years old),<br>10. Process to<br>enezuela is a<br>ed by having<br>hool. In short,<br>o understand<br>mittee miemb<br>mittee of the<br>Molivariana<br>eir peers with<br>mmunication- |                                                                 |

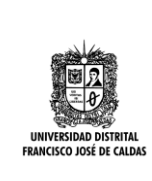

| INSTRUCTIVO CATALOGADOR METADATOS<br>Y PUBLICACIÓN DE DOCUMENTOS | Código: GIB-PR-19-IN-08            |                               |
|------------------------------------------------------------------|------------------------------------|-------------------------------|
| Proceso: Apoyo a lo Misional                                     | Versión:1                          | SIGUD                         |
| Macroproceso: Gestión de la Información<br>Bibliográfica         | Fecha de Aprobación:<br>02/02/2016 | Sistema integrado de Gestión. |

| Resumen :                         | Este trabajo de grado<br>República Bolivariana<br>comité y sus compañ-<br>hace visibles las tensi<br>los niños del comité (e<br>comunicativo con sus<br>política del comité. El<br>de inclusión, ubicada<br>adversas., en donde<br>síntesis el propósito g<br>entre los entre los m<br>compañeros con trast<br>campo comunicación<br>Para mirar la probler<br>socialización y particip<br>autores como: Valcari<br>metodológico autores<br>campo con los estud<br>etnográficos se compl<br>cuanto a los hallazgos<br>comité estudiantil y la<br>entre otras: -Hay prob<br>reconocen, crean sen<br>juego y la lúdica los<br>comunicativa con los re | nos presenta un abordaje de la comunicación del comité estudiantil de la sede B del colegio<br>de Venezuela desde una manera compleja, donde se ven los procesos comunicativos entre el<br>ros con trastorno de espectro autista (TEA), como resultado de múltiples interacciones, donde se<br>ones entre lo público y lo privado en el colegio, que nos muestra un camino a recorrer por parte de<br>studiantes de 6 a 11 años),en busca de lugares y ambientes íntimos que den fuerza a un proceso<br>compañeros con TEA. Proceso que buscara por esta vía, el fortalecimiento en la socialización<br>colegio República Bolivariana de Venezuela es una institución de carácter público, con un proyecto<br>en Bogotá en la localidad de los Mártires, territorio caracterizado por tener condiciones sociales<br>a marginalidad de sus habitantes entran a jugar un papel importante en la vida del. Colegio. En<br>eneral de esta investigación fue Brindar elementos para comprender los procesos comunicativos<br>embros del comité estudiantil colegio República Bolivariana de Venezuela sede Primaria y sus<br>porno espectro autista, para visualizar las barreras y posibilidades en la comunicación. Desde el<br>-educación he retomado autores como Jesús Martín-Barbero, Jorge Huergo y Juan Carlos Amador.<br>nática del autismo y la inclusión se consultó a Quiroz, Peeters, Rivera y Reviere. En cuanto a<br>ación se consultó a Rodríguez y Concha y cerrar el referente teórico con la escuela diversa vista con<br>e, Amador, Hopenhayn, Gómez y Maturana entre otros que conformaron el marco teórico. En lo<br>como Guber, Galeano, Rockwell, Guerrero, De Tezanos y Araya entre otros, orientaron el trabajo de<br>iantes en el colegio. En la conformación del análisis (resultados) planteados en dos textos<br>emento la referencia teórica con autores como: Winnicott, Galaz, Bauman, Hart, Levy, y Dumont. En<br>(análisis) se conformaron en dos textos llamados: De afuera hacia adentro en la comunicación del<br>escuela diversa para el autismo y la diferencia. Como conclusiones principales se lograron sintetizar<br>emáticas de |
|-----------------------------------|----------------------------------------------------------------------------------------------------|----------------------------------------------------------------------------------------------------|
| URI :                             | http://hdl.handle.net/11                                                                                                    | 349/2121                                                                                                    |
| Aparece en<br>las<br>colecciones: | Maestría en Comunica                                                                                                    | ción - Educación<br>Revisar que este correctamente<br>nombrado el archivo y sus<br>anexos                                                                                                    |
| archivos en                       | este ítem:                                                                                                    |                                                                                                    |
| archivo                           |                                                                                                    | Descripción Tamaño Formato                                                                                                    |
| CamachoGon                        | nezFernando2015.pdf                                                                                                    | 4,55 MB Adobe PDF Visualizar/Abrir                                                                                                    |

Según el anterior ejemplo las políticas de presentación de los documentos deben ser las siguientes:

|                                                   | INSTRUCTIVO CATALOGADOR METADATOS<br>Y PUBLICACIÓN DE DOCUMENTOS | Código: GIB-PR-19-IN-08            |                              |
|---------------------------------------------------|------------------------------------------------------------------|------------------------------------|------------------------------|
|                                                   | Proceso: Apoyo a lo Misional                                     | Versión:1                          | SIGUD                        |
| UNIVERSIDAD DISTRITAL<br>FRANCISCO JOSÉ DE CALDAS | Macroproceso: Gestión de la Información<br>Bibliográfica         | Fecha de Aprobación:<br>02/02/2016 | Sistema integrado de Gestón. |

**Título:** Deben ir las primeras letras de las palabras en mayúscula y las demás en minúsculas a excepción de los artículos que deben ir en minúsculas, y ceñirse a las reglas ortográficas del idioma español.

Ej: Los Caminos de la Comunicación Entre el Comité Estudiantil de la Sección Primaria del Colegio República Bolivariana de Venezuela y sus Compañeros con Trastorno de Espectro Autista

Autor: Deben ir apellidos y nombres completos, primeras letras en mayúscula y demás en minúsculas.

Ej: Camacho Gómez, Fernando

**Director:** Deben ir apellidos y nombres completos, primeras letras en mayúscula y demás en minúsculas.

Ej: Vásquez Arrieta, Tomás Antonio

**Palabras Clave**: Primeras letras de las palabras en mayúscula las demás en minúsculas mínimo cuatro (4) máximo seis (6) deben aparecer en columna no en fila, si aparecen en fila es porque el Autor ingreso todas las palabras clave en una sola casilla. Debe ser una palabra clave por casilla. Ej: Intimidad Alteridad

Diversidad Comunicación

**Materias (encabezamientos de materia**): En mayúscula sostenida todas las palabras o términos compuestos, mínimo cuatro (4), máximo seis (6) materias, una materia por casilla.

Ej: REDES SOCIALES WEB 2.0 MÉTODOS DE ENSEÑANZA MODELOS DE ENSEÑANZA

**Fecha:** Día –Mes-Año. Mínimo el año Ej: 4-ago-2015

Resumen: Revisión de ortografía

Abstract: Revisión que sea traducción al inglés del resumen

**Archivo PDF/A:** El archivo pdf siempre debe estar nombrado con los apellidos, nombres y año de solo un Autor, las letras iniciales de cada palabra en mayúscula y las demás en minúsculas y todo pegado sin espacios Ej: CamachoGomezFernando2015.pdf

- 4. Corrección de Metadatos
- 5. Entrar a editar en la pantalla del ítem visualizado

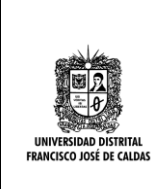

| INSTRUCTIVO CATALOGADOR METADATOS<br>Y PUBLICACIÓN DE DOCUMENTOS | Código: GIB-PR-19-IN-08            |                             |
|------------------------------------------------------------------|------------------------------------|-----------------------------|
| Proceso: Apoyo a lo Misional                                     | Versión:1                          | SIGUD                       |
| Macroproceso: Gestión de la Información<br>Bibliográfica         | Fecha de Aprobación:<br>02/02/2016 | Sistema Integnado de Gestón |

| in the            | padenos Libr- Apta Bacarde RUD                                                                                                    | C Lingston one spectroliphit, + Lingsope-                                                                                                    |
|-------------------|----------------------------------------------------------------------------------------------------|----------------------------------------------------------------------------------------------------|
|                   | UNIVERSIDAD DISTRITAL<br>FRANCISCO JOSÉ DE CALDAS                                                                                                    |                                                                                                    |
| Partiere, a       | se este identificador para clar a entecar este hem, resp.c.i.vd. Aesta, est scielo 200                                                                                                    | Heramanita de Administrativ                                                                                                    |
| tisto :           | Los Caminos de la Comunicación Entre el Contilé Estudianti de la Cección Primaria del Colegio<br>Vienazielle y sus Compañensi con Trastituno de Espectro Autota                                                                                                    | República Bolkariana de Espotar hem                                                                                                    |
| Adr               | Canaste Gines: Fenando                                                                                                    | Expot (nigute) here                                                                                                    |
| Deactor(es)       | Waquic Artela, Tamla Artena                                                                                                    | Eport retadata                                                                                                    |
| Palabras<br>dave: | Secializacie Politica, educele, intendad<br>Intendad Alentad<br>Diversidad<br>Conumicacien                                                                                                    |                                                                                                    |
| Fecha:            | 4-495-2015                                                                                                    |                                                                                                    |
| Abittad.          | This degree woll preserve an approach to the communication of the isladent committee heads<br>Republic of Venezuella troin a complex way, where the communication processes before<br>colleagues are with author's spectrum disorder (AZD) as a result of nutplex interactions, which<br>devines public and private in the school. But shows us a path to blow by children committee<br>looking the pisces and interate addings that give sherigh to a communication process with their<br>specific the pisces and interate addings that give sherigh to a communication process with their<br>specific interactions are political socialization of the committee. The school Bolivarian<br>public institution, with an inclusion project, located in Bogota in the town of Martyn, tempri<br>adverse social conditions. Where the marginalization of the school Bolivarian to play a role impor- | arters 8 school Bolvarian<br>h the controllise and two<br>becomes voible tenoorso<br>dividents 6-11 years red,<br>wers with ASD Process to<br>lepublic of Venezuelo in a<br>characterized by having<br>art.in He School III short. |

- 6. Editar los metadatos, la estructura de metadatos del Repositorio Institucional-RIUD está diseñada bajo Dublin-Core ejemplo:
  - dc contributor autor: Director de trabajo de grado
  - dc creator: Autor
  - dc description: Resumen
  - dc description.abstract: Abstract
  - dc subject: Palabras Clave
  - dc subjet.keyword: Keywords
  - dc title: Titulo
  - dc subject.lemb: Materias

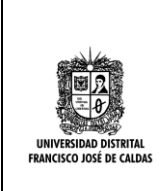

| INSTRUCTIVO CATALOGADOR METADATOS<br>Y PUBLICACIÓN DE DOCUMENTOS | Código: GIB-PR-19-IN-08            |                            |
|------------------------------------------------------------------|------------------------------------|----------------------------|
| Proceso: Apoyo a lo Misional                                     | Versión:1                          | SIGUD                      |
| Macroproceso: Gestión de la Información<br>Bibliográfica         | Fecha de Aprobación:<br>02/02/2016 | Sterme integrado de Gestón |

# Para editar estos metadatos se desplegará la siguiente ventana

| Bern Debin   |          |                        |                                         | Adam                 |                       |  |
|--------------|----------|------------------------|-----------------------------------------|----------------------|-----------------------|--|
| lam interno  | 0        | 1427                   |                                         |                      | Hiller.               |  |
| Herde        |          | 113492121              | 113482121                               |                      |                       |  |
| Útina modi   | kaide:   | 24-149-2015 18:52.4    | 0                                       |                      | Mover item            |  |
| En Coleccio  | nes:     | Maestria en Comunio    | acin-Etucacin                           |                      | dake item Privata     |  |
| Págna del i  | kr.      | title /hepselitry who  | mar why conhead with 3482121            | A                    | torizaciones del item |  |
| Esquena<br>R | Elemento | Cualificador<br>author | Mater<br>Vasquez Artista, Tomás Antonio | Director de<br>grado | ngua titiona          |  |
| K .          | creator  |                        | Canacho Gónez, Fiernando                | Autor                |                       |  |
| E.           | date .   | acceptioned            | 2015-08-15714-15-522                    | 1                    |                       |  |
|              | 100      | a sectoria             |                                         |                      |                       |  |

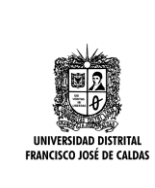

| INSTRUCTIVO CATALOGADOR METADATOS<br>Y PUBLICACIÓN DE DOCUMENTOS | Código: GIB-PR-19-IN-08            |                             |
|------------------------------------------------------------------|------------------------------------|-----------------------------|
| Proceso: Apoyo a lo Misional                                     | Versión:1                          | SIGUD                       |
| Macroproceso: Gestión de la Información<br>Bibliográfica         | Fecha de Aprobación:<br>02/02/2016 | Satema Integrado de Gestón. |

|    |                 |                |                                                                                                    | li   |   |
|----|-----------------|----------------|----------------------------------------------------------------------------------------------------|------|---|
| dc | date            | accessioned    | 2015-08-15T14:15:52Z                                                                                                    |      | Ô |
| dc | date            | available      | 2015-08-15T14: 15:52Z                                                                                                    |      | Ô |
| dc | date            | created        | 2015-08-04                                                                                                    |      | Î |
| dc | identifier<br>F | uri<br>Resumen | http://hdl.handle.net/11349/2121                                                                                                    |      | Î |
| dc | description     |                | En sintesis el proposito generar de esta investigación de bindar<br>elementos para comprender los procesos comunicativos entre los<br>entre los miembros del comité estudiantil colegio República Bolivariana<br>de Venezuela sede Primaria y sus compañeros con trastorno espectro | spa  | Î |
| dc | description     | abstract       | - Create intimate settings to vindicate life, in public schools<br>-The Game and have fun the students of the student committee as the<br>main routes for communicative interaction with children with ASD.                                                                         | spa  | Î |
| dc | description     | provenance     | Submitted by Fernando Camacho Gómez<br>(fcamachog@correo.udistrital.edu.co) on 2015-08-10T20:42:20Z<br>No. of bitstreams: 2                                                                                                    | en v | Î |
| dc | description     | provenance     | Approved for entry into archive by Tomas Vasquez<br>(tavasquez@udistrital.edu.co) on 2015-08-10T20:48:06Z (GMT) No. of<br>bitstreams: 2                                                                                                    | en   | Û |
| dc | description     | provenance     | Made available in DSpace on 2015-08-15T14:15:52Z (GMT). No. of bitstreams: 2<br>license_rdf: 23748 bytes, checksum:                                                                                                    | en 🗸 | Û |

|   | INSTRUCTIVO<br>Y PUBLIC                           |                                   | CATALOGADOR METADATOS<br>ACIÓN DE DOCUMENTOS                                                                                                    | Código                            | o: GIB-PR-1                      | 9-IN-08    |                                          |    |
|---|---------------------------------------------------|-----------------------------------|----------------------------------------------------------------------------------------------------|-----------------------------------|----------------------------------|------------|------------------------------------------|----|
|   |                                                   | Proce                             | eso: Apoyo a lo Misional                                                                                                    | Versió                            | n:1                              |            | SIGUD                                    |    |
|   | UNIVERSIDAD DISTRITAL<br>FRANCISCO JOSÉ DE CALDAS | Macroproce                        | so: Gestión de la Información<br>Bibliográfica                                                                                                    |                                   | echa de Aprobación:<br>2/02/2016 |            | alsterna unagnacio de Caston.            |    |
| d | c format                                          | mimetype                          | pdf                                                                                                    | li                                | spa                              | Û          |                                          |    |
| d | c subject                                         |                                   | Socialización Política, inclusión, intimidad                                                                                                    |                                   | spa                              |            | Ingresar una palab<br>clave por casilla. | ra |
| d | c subject                                         |                                   | Intimidad Alteridad                                                                                                    | li li                             | spa                              | Î          |                                          |    |
| d | c subject                                         |                                   | Diversidad                                                                                                    |                                   | spa                              | Î          |                                          |    |
| d | c subject                                         |                                   | Comunicación                                                                                                    | 1                                 | spa                              |            |                                          |    |
| d | c title                                           |                                   | Los Caminos de la Comunicación Entre el Comité Estudiantil d<br>Primaria del Colegio República Bolivariana de Venezuela y sus<br>Compañeros con Trastorno de Espectro Autista | e la Cección                      | spa                              | Ô          |                                          |    |
| d | c creator                                         | email                             | camachofercho@gmail.com                                                                                                    |                                   | spa                              | Ô          |                                          |    |
| d | c title                                           | titleenglish                      | The Ways of communication between the Student Committee of<br>School Cección the Bolivarian Republic of Venezuela and his C<br>with Autism Spectrum Disorder                  | of Primary<br>Companions          | spa                              | Î          |                                          |    |
| d | c subject                                         | keyword                           | Political Socialization, Inclusion, Intimacy, Otherness, Diversity<br>Communication                                                                                           |                                   | spa                              | Î          |                                          |    |
|   | dc. contributor. advisor                          |                                   |                                                                                                    |                                   |                                  | +          |                                          |    |
|   | En este ca<br>las                                 | ampo se adicionan<br>s etiquetas. | El<br>ir                                                                                                    | n este can<br>igresa el id<br>SPA | npo se<br>dioma                  | Dar c<br>i | lic para ingresar<br>nformación.         |    |

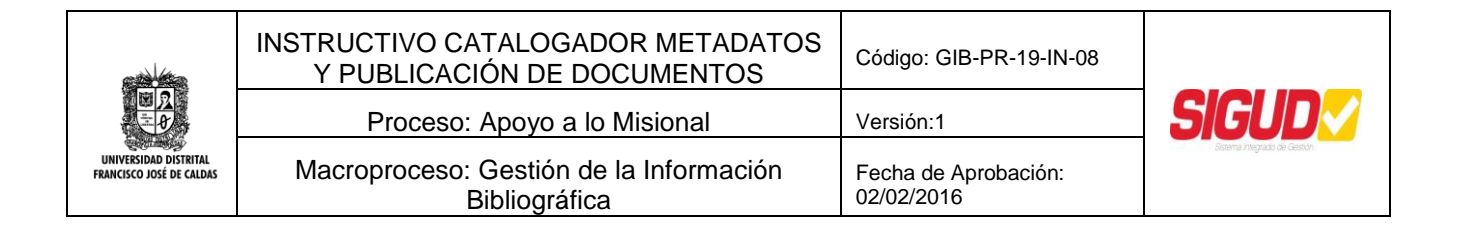

| nga en cuenta q       | ue si el campo "Usuario Formato | Descripción" no está vacío, el for | mato será por defecto "No con | ocido" así que limp | ie esto antes de cambiar el campo | de formato, |
|-----------------------|---------------------------------|------------------------------------|-------------------------------|---------------------|-----------------------------------|-------------|
| Bitstream<br>primario | Nombre                          | Fuente                             | Descripción                   | Formato             | Usuario Formato Descripción       | Order       |
| er                    | license.txt                     | Written by org.dspace.co           |                               | 2                   |                                   | 1           |
|                       |                                 |                                    |                               | (License)           |                                   |             |
| er                    | license_url                     | org.dspace.license.Creat           |                               | 2                   |                                   | 1           |
|                       |                                 |                                    |                               | (License)           |                                   |             |
| er                    | license_text                    | org.dspace.license.Creat           |                               | 3                   |                                   | 2           |
|                       |                                 |                                    |                               | (CC License)        |                                   |             |
| er                    | license_rdf                     | org.dspace.license.Creat           |                               | 75                  |                                   | 3           |
|                       |                                 |                                    |                               | (RDF XML)           |                                   |             |
| er 🛛 🔘                | CamachoGomezFernand             | /dspace52/upload/Camac             |                               | 4                   |                                   | t Î         |
|                       | N                               |                                    |                               | (Adobe PDF)         |                                   | +           |

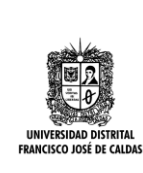

| INSTRUCTIVO CATALOGADOR METADATOS<br>Y PUBLICACIÓN DE DOCUMENTOS | Código: GIB-PR-19-IN-08            |                             |
|------------------------------------------------------------------|------------------------------------|-----------------------------|
| Proceso: Apoyo a lo Misional                                     | Versión:1                          | SIGUD                       |
| Macroproceso: Gestión de la Información<br>Bibliográfica         | Fecha de Aprobación:<br>02/02/2016 | Sistema integrado de Gestóh |

| ELABORÓ                                                                                                    | REVISÓ                                                                                                    | APROBÓ                                                                                                |
|----------------------------------------------------------------------------------------------------|----------------------------------------------------------------------------------------------------|----------------------------------------------------------------------------------------------------|
| <b>Nombre:</b> Luis Ali Ortiz<br><b>Cargo:</b> Técnico RIUD - Sección<br>Biblioteca<br><b>Fecha:</b> 6 de Junio de 2015 | <b>Nombre:</b> Enith Mireya<br>Zarate Peña<br><b>Cargo:</b> Dirección de<br>Biblioteca<br>Fecha: 10 de Junio 2015 | Nombre: Giovanni Bermúdez<br>Bohórquez<br>Cargo: Vicerrector Académica<br>Fecha: 2 de Febrero de 2016 |

### CONTROL DE CAMBIOS

| FECHA      | VERSIÓN | DESCRIPCIÓN                                                                                                    |
|------------|---------|----------------------------------------------------------------------------------------------------|
| 11/06/2015 | 1       | Elaboración del Documento<br>Inclusión Base Legal<br>Inclusión edición metadatos paso a paso antes de publicar<br>Inclusión edición metadatos paso a paso después de publicar |